# How does Two-Step Work?

### When you log in to a page like this:

.....

| BROWN UNIVERSITY                                                                                                    | Single Sign On:<br>Two-step occurs on login<br>screens that look like this,<br>including Workday. |
|----------------------------------------------------------------------------------------------------|---------------------------------------------------------------------------------------------------|
| Enter your Brown credentials<br>Username: *<br>jcarberr<br>Password: *                                                                                             | Banner, and Canvas<br>(but <i>not</i> your email)                                                 |
| Continue Forgot your password?                                                                                                    | This is where you enter<br>your Brown username<br>and password                                    |
| You'll choose a way to verify                                                                                                    | Choose a device / phone                                                                           |
| Send me a Push                                                                                                    | Send a push notification (for smartphones and tablets)                                            |
| Call Me                                                                                                    | Receive a call<br>(any phone - press a key to accept)                                             |
| Enter a Passcode                                                                                                    | Enter a bypass code<br>(codes are in MyAccount<br>or can be texted to you)                        |
| <ul> <li>Remember me for 30 days</li> <li><b>*Remember Me" makes it easy!</b><br/>Check "Remember Me" to avoid another prompon this browser for 30 days</li> </ul> | ot                                                                                                |
| ve questions?<br>Int detailed instructions?<br>Sit brown.edu/go/twostephelp                                                                                        |                                                                                                   |

Have

Want

Visit

# Set Up Two-Step Verification

### Smartphone? Install the App

Apple, Android, and Windows smartphones:

• Install the app called **Duo Mobile** in your app store.

No smartphone? No problem! Skip to the next step.

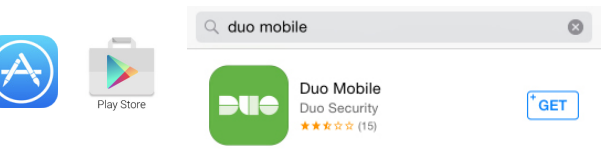

### 2 Enable Two-Step in MyAccount

- Visit https://myaccount.brown.edu/twostep/settings
- Sign in.
- Check the **Enable** box and **Save**.

Leave this page open for the next step.

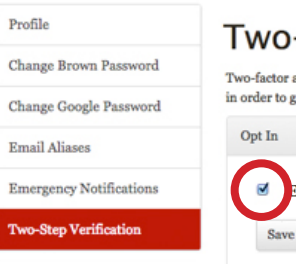

Name:

Type:

Phone number:

#### Two-Step Verification

nable two-step verification

Extension:

Platform:

Apple iOS

\$

Two-factor authentication requires one to provide an additional pi in order to gain access to a software application. Use of multi-facto

## Add Your Device or Phone Number

- Still in MyAccount, click Add Device.
- Enter details for your phone and Save.

### Smartphone? Pair your device.

- On your phone, open the **Duo Mobile App**
- Click Add Account or the plus sign on the top right.
- Hold your phone up to the QR code on your computer. It will scan the code and add your account.

### Repeat for your other numbers.

Do you have a desk phone? A home phone? You can click "Add Device" to add them as backups.

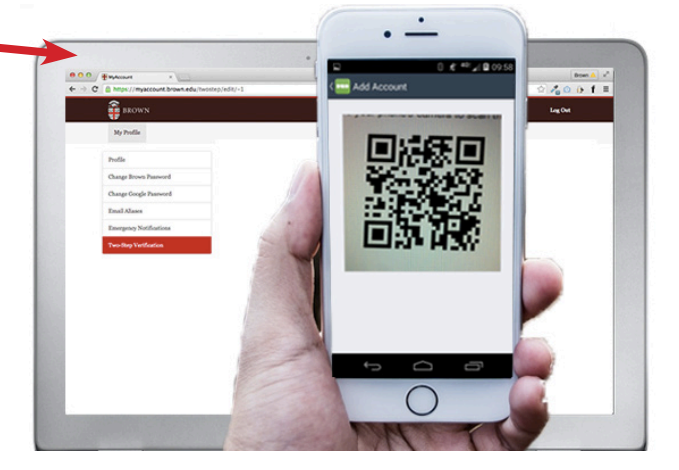

\$

My Personal iPhone

4015555555

Mobile

## 4 Generate Bypass Codes

Generate bypass codes on the MyAccount two-step page and keep them in your wallet. If you forget your phone, or you're out of cell and wifi range, you can use the codes instead.